《2024年11月下旬頃より順次発送》

# 次年度会費に関する重要なお知らせ <u>継続のお知らせの圧着ハガキへの</u> <u>様式変更について</u>

翌年度継続手続きに関する重要なお知らせについて、封書から圧着ハガキへ様式を 変更いたします。それに伴い、会員情報の確認及び変更手続きなどが変更されますの で、ご案内いたします。

### ☞ 主に次の <u>3点</u> が変更されます

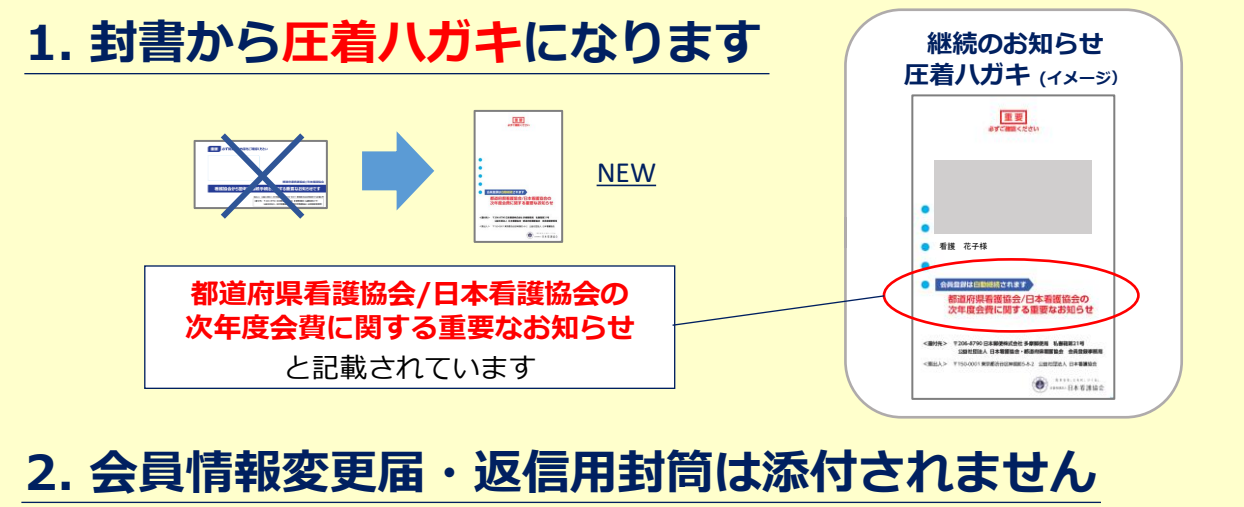

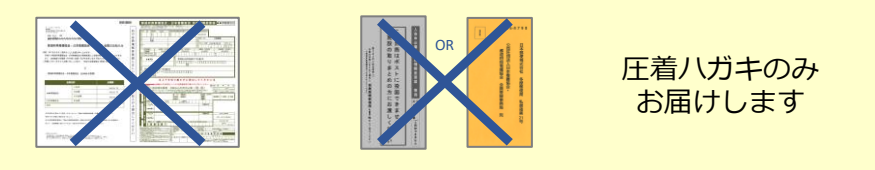

## 3. 会員情報の確認・変更はWEBから行います

現在の会員情報は、ハガキに印字されません。 会員専用WEBページ『キャリナース』からご確認とご変更をお願いします。

#### ☞ ハガキは 必ず<u>開いて</u> 両面をご確認ください

|                                                                                                    | コンビニ払込票<br>銀行振込票                      | 【表面】 <u>納入方法がコンビニ収納・銀行振込の方のみ</u><br><u>払込票・振込票が印字されています</u><br>《注意》・振込先の <u>口座番号は、毎年変わります</u> 。<br>・必ず <u>県協会名・年度・会費額</u> をご確認ください。 |     |
|----------------------------------------------------------------------------------------------------|---------------------------------------|----------------------------------------------------------------------------------------------------|-----|
| Alexan<br>Alexan<br>Tiriba constant<br>Status and alexan<br>Alexan alexan<br>Alexan alexan alexan<br>Alexan alexan alexan<br>Alexan alexan alexan<br>Alexan alexan alexan alexan<br>Alexan alexan alexan alexan<br>Alexan alexan ale |                                       | 【裏面】 <u>すべての方に印字されています</u>                                                                                                    |     |
| (Hereine)                                                                                                    | · · · · · · · · · · · · · · · · · · · | 次年度の会費額と会員情報の確認・変更方法についてご案内しておりま                                                                                                    | ます。 |

#### ☞ WEBからの会員情報の 確認・変更申請 については <u>裏面</u> へ

所定の期日までにお手続きください。

会員専用WEBページ 会員情報の確認・変更をお願いします キャリナースより 圧着ハガキを開き、裏面右下のオレンジ色の枠内に記載された、キャリナースの登録状況をご確認く ださい。 ▶ キャリナースの登録について とある方は、 -----1 利用登録からお手続きください。 -1 -▶ キャリナースはご登録済みですとある方は、 10-10-2 **ログイン**からお手続きください。 利用登録 1 右下のオレンジ色の枠内「キャリナースの登録について」に印字された**利用登録用のORコード**を 読み取り、アクセスして利用登録をします。 (ORコードを読み取れない方のみ、記載されたURLへアクセスし仮ユーザID・仮パスワードをご入力ください。) ✓利用規約 ①利用規約に同意いただき、 QRコードから登録 <a>

QRコードから登録
·本人確認 QRコードは 個人ごとに 本人確認事項やメールアドレス ・メールアドレス などをご入力ください。 異なります ・パスワード登録. ※QRコードから登録する場合 ② 登録完了URLが記載されたメールが届きます。 B <u> 仮ユーザID等の入力は不要</u> Email ▶ 登録完了URL URLをクリックし登録を完了してください。 です ▶ ②のメールが届かない方は、inadirect-cs@nurse.or.jpからのメール受信の許可設定を行い、前回の手続きから24時間経過後に再度ご登録ください。 ログイン 2 紺色の枠内の「▶QRコードからログイン」と書かれたQRコードから、利用登録をしたメールアド レス・パスワードを入力し、ログインします。 ▶パスワードを5回連続して間違え ると、ログインが制限されます。 ----メールアドレス 30分経過後に解除されます。 1 ▶<u>メールアドレス・パスワードを</u> パスワード お忘れの方は、再度キャリナー To - 100 スの利用登録をお願いします。 ▶ QRコードからログイン ログイン 「会員情報」の確認・変更 3 トップページの「会員情報」ボタンをクリックし、会員情報を確認します。内容に変更のある方は 「会員情報変更 | ボタンから、変更申請を行います。 R+pUJ-Z ----③変更する情報を入力し、 ①メニューから『会員情報』をクリック 『変更内容確認』をクリック ▲ 会員情報 変更内容確認 ② 『会員情報変更』をクリック ④表示された内容を確認し、 ▶登録した変更申請は、 看護協会での確認後 会員情報変更、 『登録』をクリック 登録 に反映されます。 ▶「会員情報変更申請」と「会費納入方法変更」は、同時に申請できません。 数日お待ちいただき、変更が反映された後にお手続きください。 「会費情報」の確認・変更(会費納入方法の変更・口座情報の登録) 4 トップページの「会費情報」ボタンをクリックし、「年度」の項目で 翌年度を選択 します。 内容に変更のある方は「会費納入方法変更」または「**口座情報の変更**」ボタンから、変更申請また は登録を行います。 ①メニューから『会費情報』をクリックし、 【2.口座情報を変更する場合】 ☆キャリナース \*\*\*\* \* 『口座情報の変更』をクリックし申請へ 「**年度**」を選択 口座情報の 2025(R07) • 口座情報の変更 ¥ 会費情報。 登録は③へ ②【1.納入方法を変更する場合】 ③~収納代行会社のサイトへ遷移します~ 『会費納入方法変更』をクリックし申請へ 画面の案内に従い、口座情報を入力します ◆ <u>申請完了</u> (□座振替への 変更は③へ) 口座振替への 収納代行会社 登録した口座は 会費納入方法変更、 ♦ 登録完了 三井住友カード (口座情報) から確認できます コンビニ収納・銀行振込に関連する変更申請には、制限があります。申請できない場合は、ご所属の都道府県看護協会へお問合せください。 

変更内容は看護協会での確認後に反映されます。お急ぎの方は、ご所属の都道府県看護協会へお問合せください。

※ 受付・変更完了のメール通知はありません

変更申請 手続き完了!